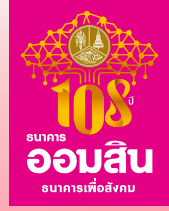

# รายละเอียดและขั้นตอนการใช้งาน สินเชื่ออิ่มใจ ผ่าน MyMo

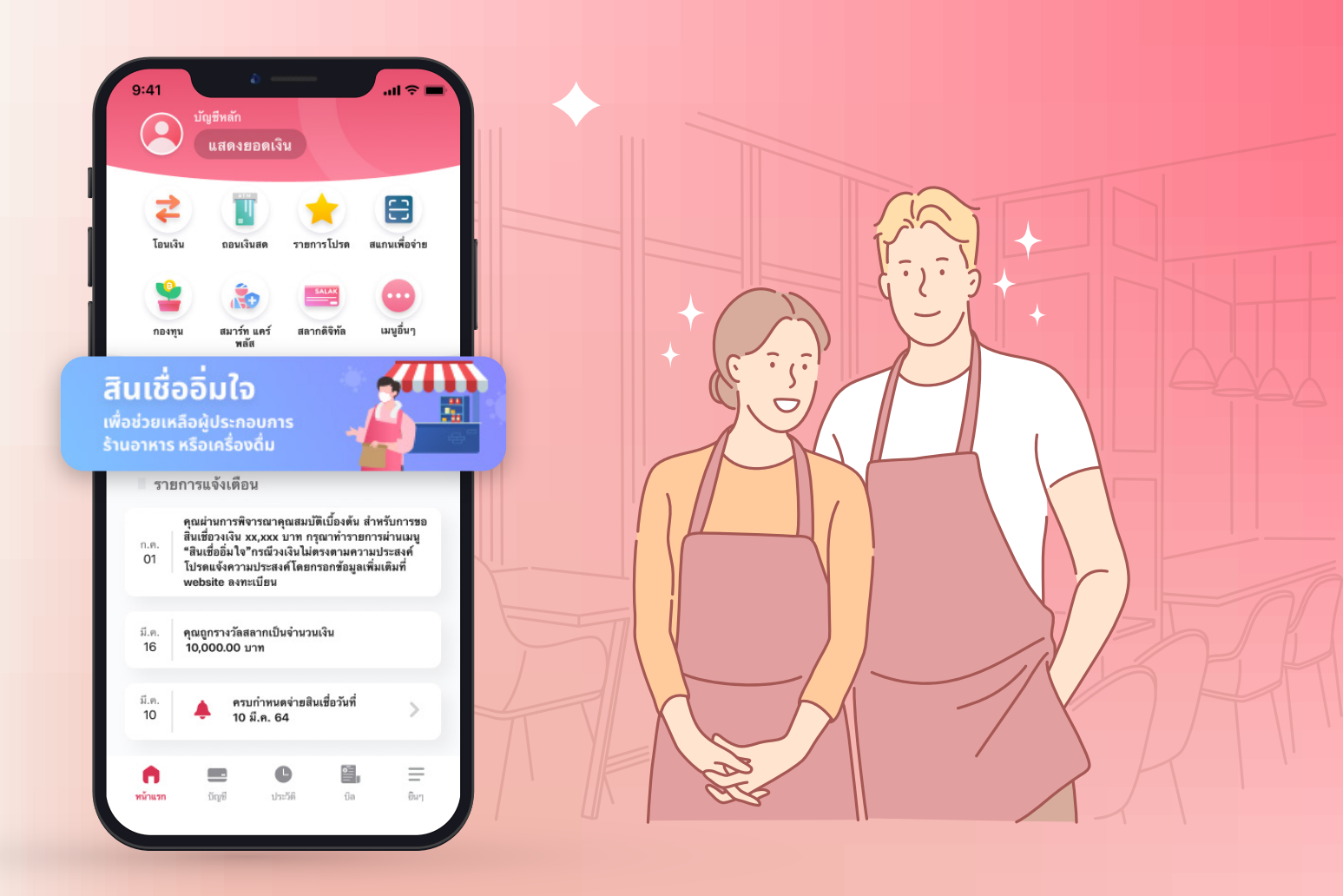

อัปเดต MyMo เป็นเวอร์ชันล่าสุดก่อนทำรายการ เอกสารใช้ภายในธนาคารเท่านั้น

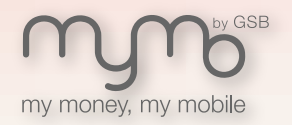

www.mymobygsb.com

### หลักเกณฑ์ เงื่อนไง สินเชื่ออิ่มใจ

#### วัตถุประสงค์

้เพื่อบรรเทาความเดือดร้อนสำหรับร้านอาหารที่ได้รับผลกระทบจาก COVID-19

#### วงเงินสินเชื่อต่อราย

– ไม่เก<mark>ินธายละ 100,000 บาท</mark>

#### กลุ่มเป้าหมาย

– เป็นผู้ประกอบการร้านอาหารหรือเครื่องดื่มที่มิใช่หาบเร่ แผงลอย เช่น ร้านอาหารในห้างสรรพสินค้า/ ร้านอาหารที่เปิด ในห้องแถวหรืออาคารพาณิชย์/ ภัตตาคาร/ ร้านอาหาร Stand Alone เป็นต้น

#### ระยะเวลาการกู้ยืม

- ปลอดชำระหนี้เงินต้นและดอกเบี้ย 6 งวดแรก

– ระยะเวลาชำระคืนเงินกู้และดอกเบี้ย เมื่อรวมระยะเวลาปลอดชำระหนี้เงินต้นและดอกเบี้ยแล้วไม่เกิน 5 ปี

#### อัตราดอกเบี้ย

- อัตราดอกเบี้ยร้อยละ 3.99 ต่อปี (Effective Rate)

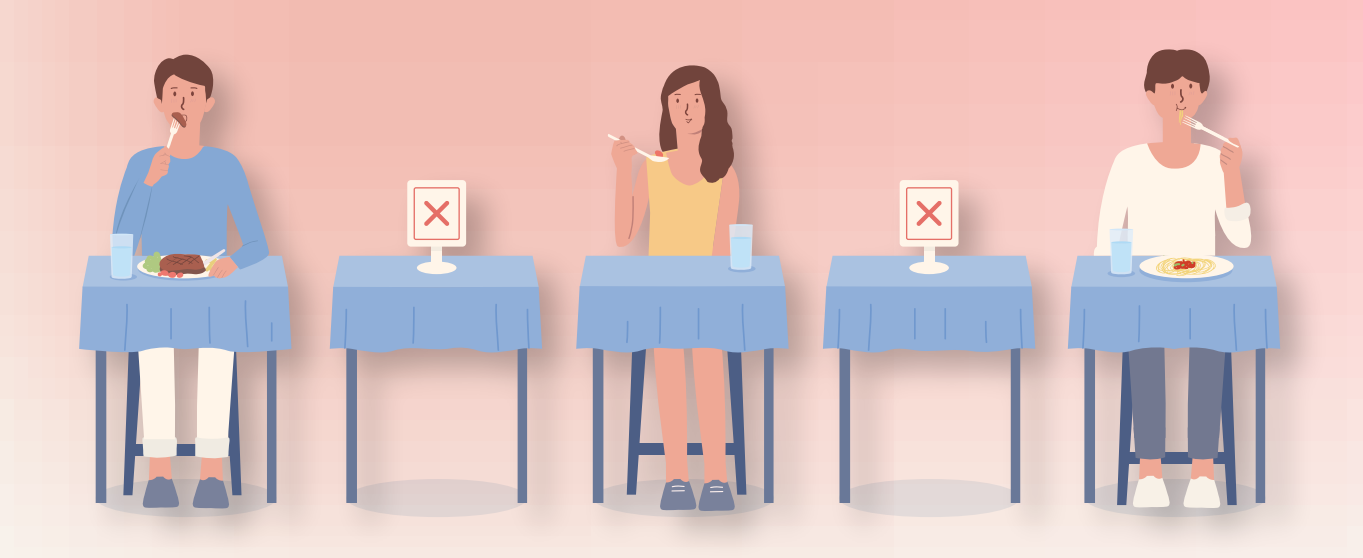

### หลักเกณฑ์ เงื่อนไง สินเชื่ออิ่มใจ

#### หลักประกัน

- ไม่มีหลักประกัน (Clean Loan)

#### ช่องทางการลงทะเบียนและเอกสารที่ใช้ประกอบการกู้สินเชื่อ

- ลงทะเบียนทางเว็บไซต์ธนาคารออมสิน www.gsb.or.th ตั้งแต่วันที่ 11 กรกฎาคม ถึง 31 ธันวาคม 2564 หรือ จนกว่าจะครบจำนวนวงเงินโครงการ
- แนบรูปถ่ายสถานประกอบการของตนเอง
- แนบรูปถ่ายใบเสร็จ/ สัญญาเช่า/ ใบทะเบียนการค้า หรือเอกสารอื่นใดเพื่อเป็นหลักฐานยืนยันการประกอบ กิจการและการเป็นเจ้าของ
- ตรวจสอบผลการพิจารณาคุณสมบัติเบื้องต้นได้ที่ เว็บไซต์ธนาคารออมสิน หลังจากลงทะเบียนแล้วภายใน
   5 วันทำการ
- คุณสมบัติผ่านเกณฑ์เบื้องต้น ยื่นขอกู้ได้ที่ MyMo Application

#### เงื่อนไขการพิจารณาสินเชื่อ

– พิจารณาเงื่อนไขการให้สินเชื่อที่ผ่อนปรนกว่าสินเชื่อปกติของธนาคาร เพื่อช่วยเหลือผู้ประกอบการร้านอาหารที่ได้ รับผลกระทบจาก COVID-19

– ปัจจุบันไม่เป็นหนี้ที่ไม่ก่อให้เกิดรายได้ (NPLs) หรือมีสถานะปกติตามความหมายของ NCB

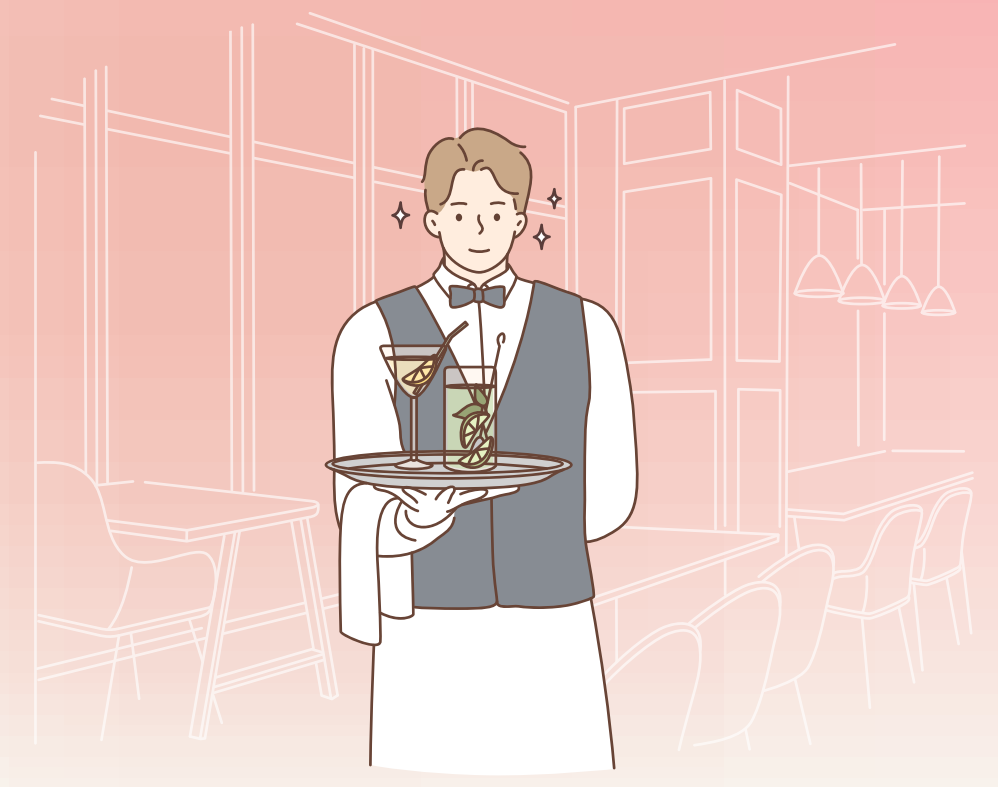

### สินเชื่ออิ่มใจ

## สำหรับธุรกิจร้านอาหารหรือเครื่องดื่ม

| Š | e<br>i<br>i<br>i<br>i<br>i<br>i<br>i<br>i<br>i<br>i<br>i<br>i<br>i<br>i<br>i<br>i<br>i<br>i<br>i | <ul> <li>FAS</li> <li>ຮ້ານອາ</li> <li>ູ້</li> </ul> | <ul> <li>T FOOD</li> <li>κηsใuボην/<br/>αροśn</li> </ul>            | CHINESE                               |
|---|--------------------------------------------------------------------------------------------------|-----------------------------------------------------|--------------------------------------------------------------------|---------------------------------------|
| F | Food Truck Pop                                                                                   |                                                     | -up Store                                                          | Booth/ Kiosk                          |
|   | วงเงินกู้                                                                                        |                                                     | สูงสุดไม่เกิเ                                                      | I 100,000 บาทต่อราย                   |
|   | ระยะเวลาการผ่อนชำระ<br>อัตราดอกเบี้ย<br>หลักประกัน                                               |                                                     | เมื่อรวมระยะเวลาปลอดชำระหนี้เงินต้น<br>และดอกเบี้ยแล้วไม่เกิน 5 ปี |                                       |
|   |                                                                                                  |                                                     | 3.99% ต่อปี                                                        |                                       |
|   |                                                                                                  |                                                     | ไม่ต้องมีหลักประกัน                                                |                                       |
|   | การชำระหเ                                                                                        | ž                                                   | ปลอดง<br>ดอก                                                       | รำระหนี้เงินต้นและ<br>เเบี้ย 6 งวดแรก |

### ้งั้นตอ<mark>นการงอสินเชื่อ</mark>

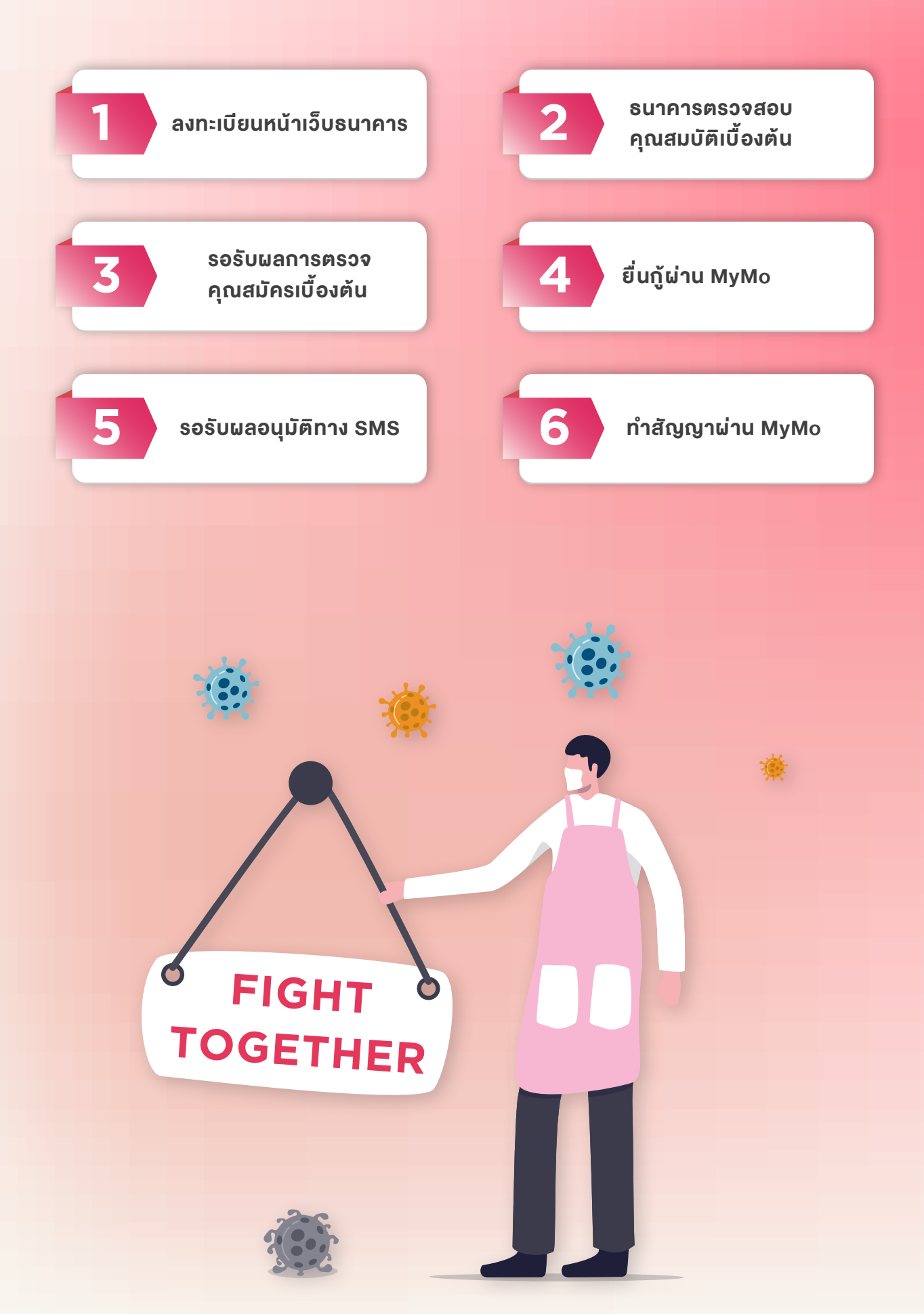

## การเข้าเมนูขออนุมัติมาตรการสินเชื่ออิ่มใจผ่าน MyMo

ลูกค้าจะต้องลงสมัครสินเชื่ออิ่มใจผ่านเว็บไซต์ธนาคารออมสินเพื่อตรวจสอบคุณสมบัติเบื้องต้น จากนั้น จึงทำการ login เข้า MyMo เพื่อสมัครสินเชื่ออิ่มใจ ในวันและเวลาที่ได้รับแจ้ง ผู้ที่ผ่านการตรวจสอบคุณสมบัติเบื้องต้นเท่านั้นจึงจะเห็นเมนูสมัครสินเชื่อ

ี<mark>เมนูจะแสดงในวันที่ 21 กรกฎาคม 2564 กรุณาอัปเดตเป็นเวอร์ชันล่าสุดก่อนทำรายการ</mark> เข้าสู่เมนู "สินเชื่ออิ่มใจ" วิธีที่ 1

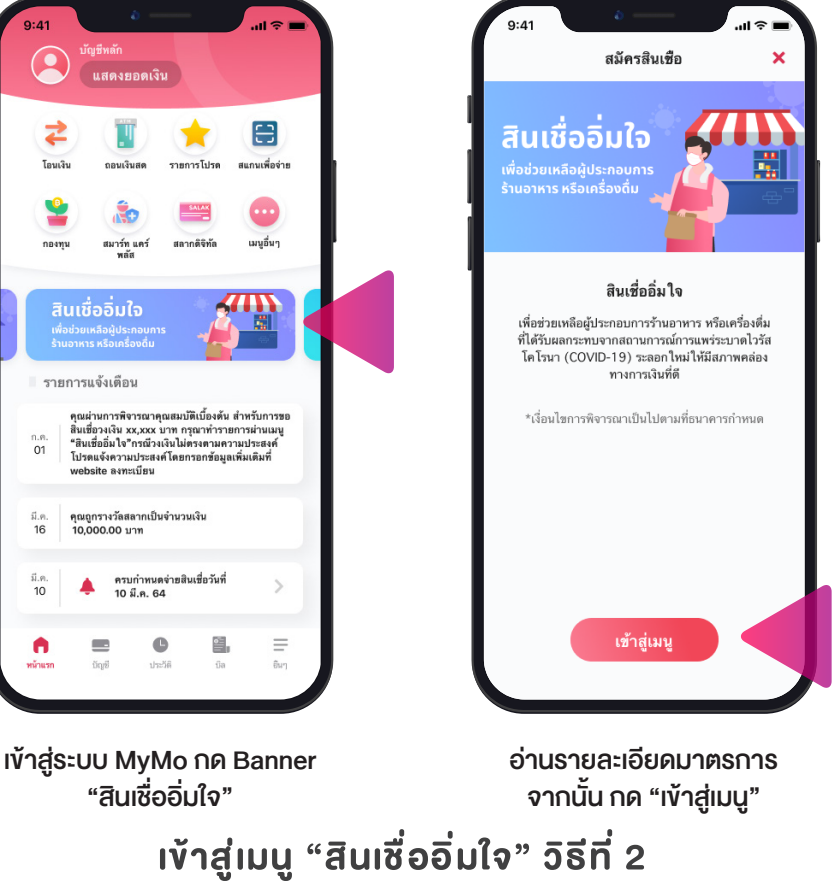

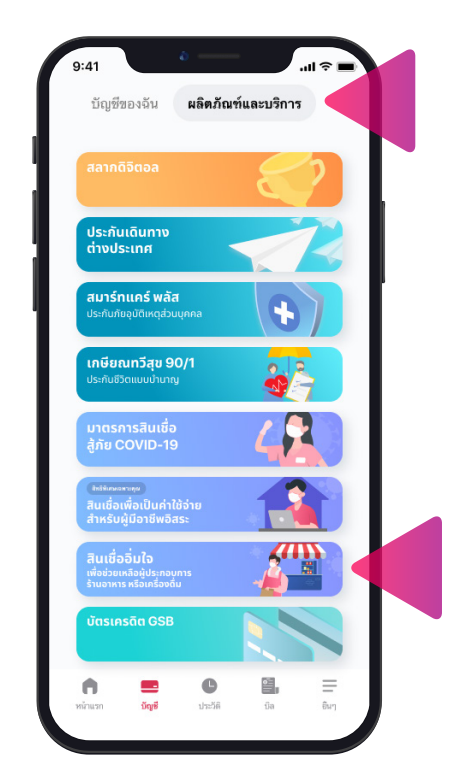

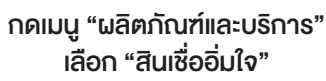

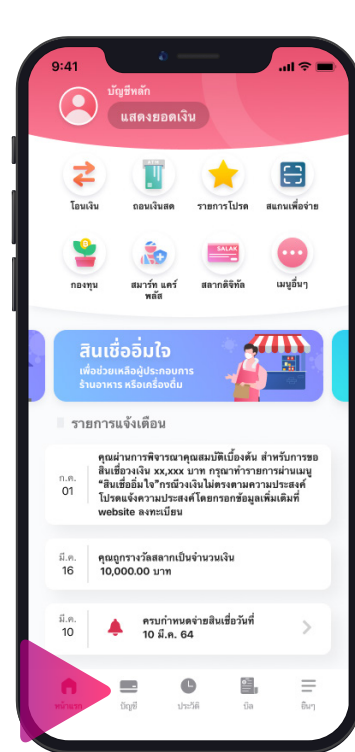

เข้าสู่ระบบ MyMo เลือกเมนู "บัญชี"

## รายละเอียดหน้าจอการงออนุมัติสินเชื่ออิ่มใจ

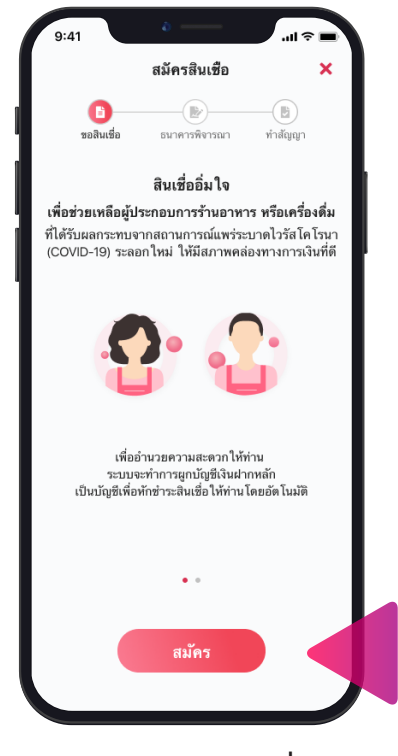

อ่านรายละเอียดสินเชื่อ จากนั้น กดปุ่ม "สมัคร"

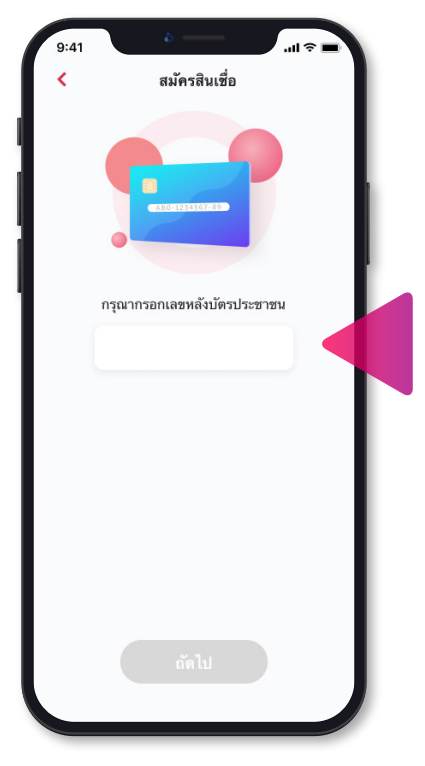

กรอกเลงหลังบัตรประชาชน

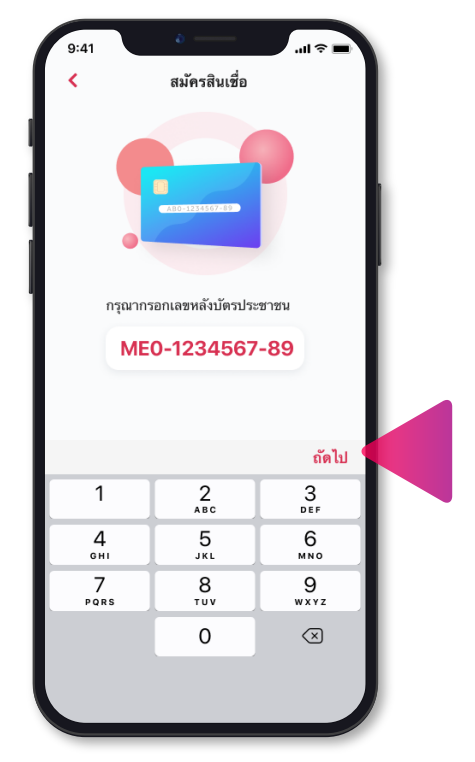

กด "ถัดไป"

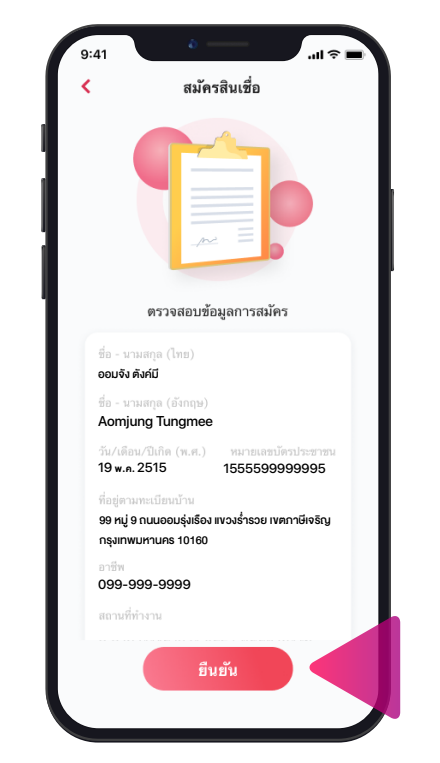

ตรวจสอบข้อมูลส่วนตัว จากนั้น กด "ยืนยัน"

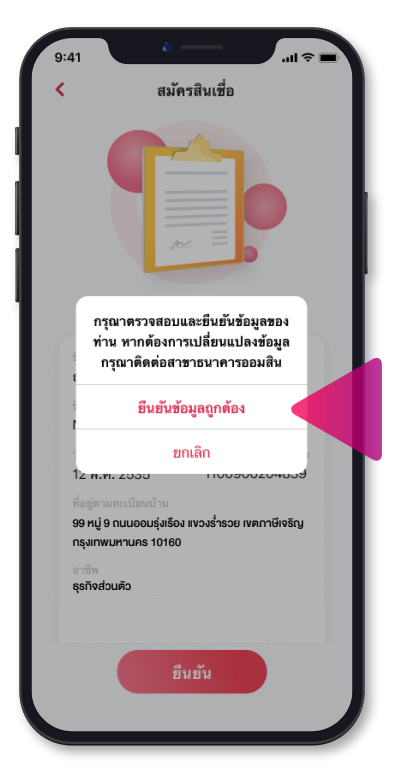

กด "ยืนยันข้อมูลถูกต้อง"

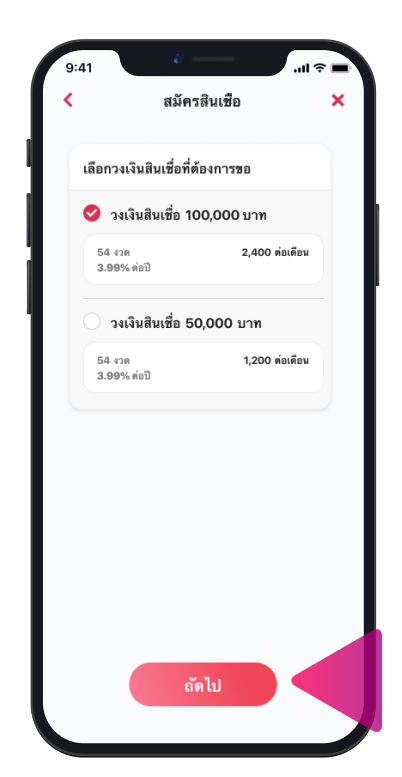

เลือกวงเงินสินเชื่อที่ต้องการงอ และกด "กัดไป"

## รายละเอียดหน้าจอการงออนุมัติสินเชื่ออิ่มใจ

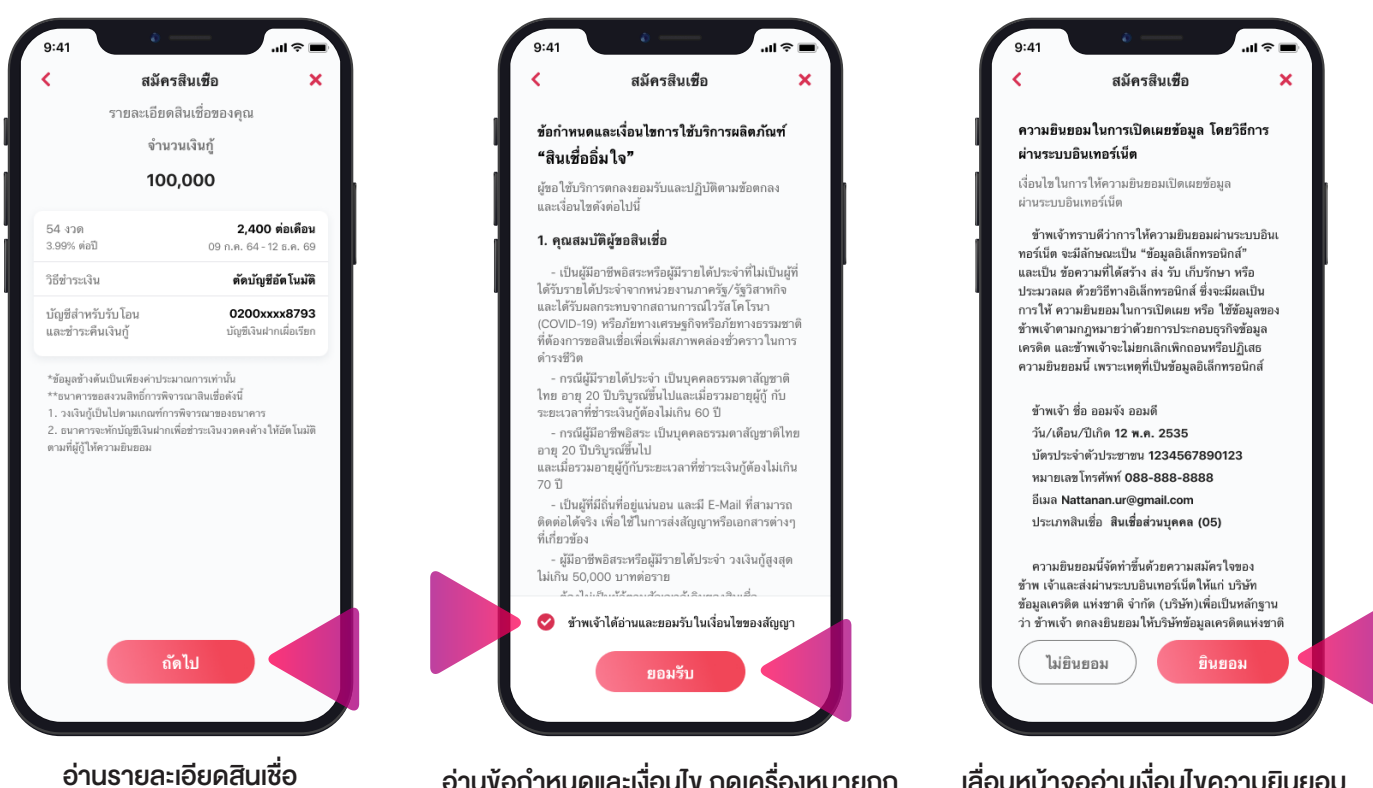

อานรายละเอยดสนเชอ ที่คุณจะได้รับและกด "ถัดไป" อ่านข้อกำหนดและเงื่อนไข กดเครื่องหมายถูก "ข้าพเจ้าอ่านและยอมรับเงื่อนไขของสัญญา" และกด "ยอมรับ"

9:41

เลื่อนหน้าจออ่านเงื่อนไขความยินยอม ในการเปิดเผยข้อมูล กด "ยินยอม" หากยินดี ตกลงให้ความยินยอมเปิดเผยข้อมูล

.ul 😒

×

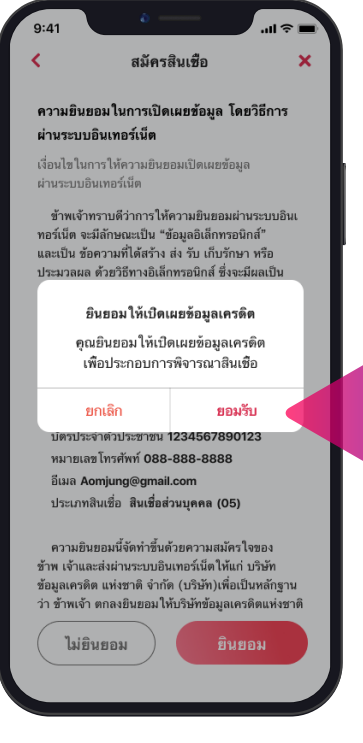

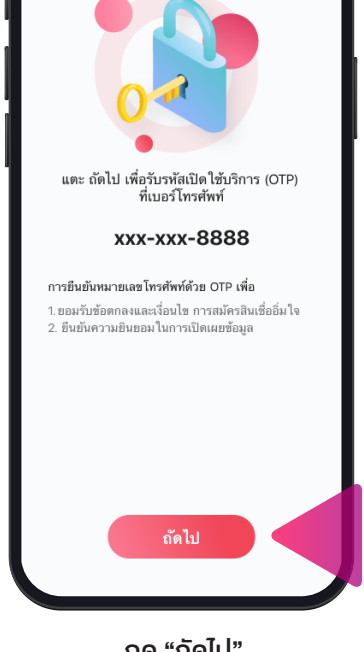

สมัครสินเชื้อ

กด "ถัดไป" เพื่องอรับรหัส OTP

กด "ยอมรับ"

### รายละเอียดหน้าจอการงออนุมัติสินเชื่ออิ่มใจ

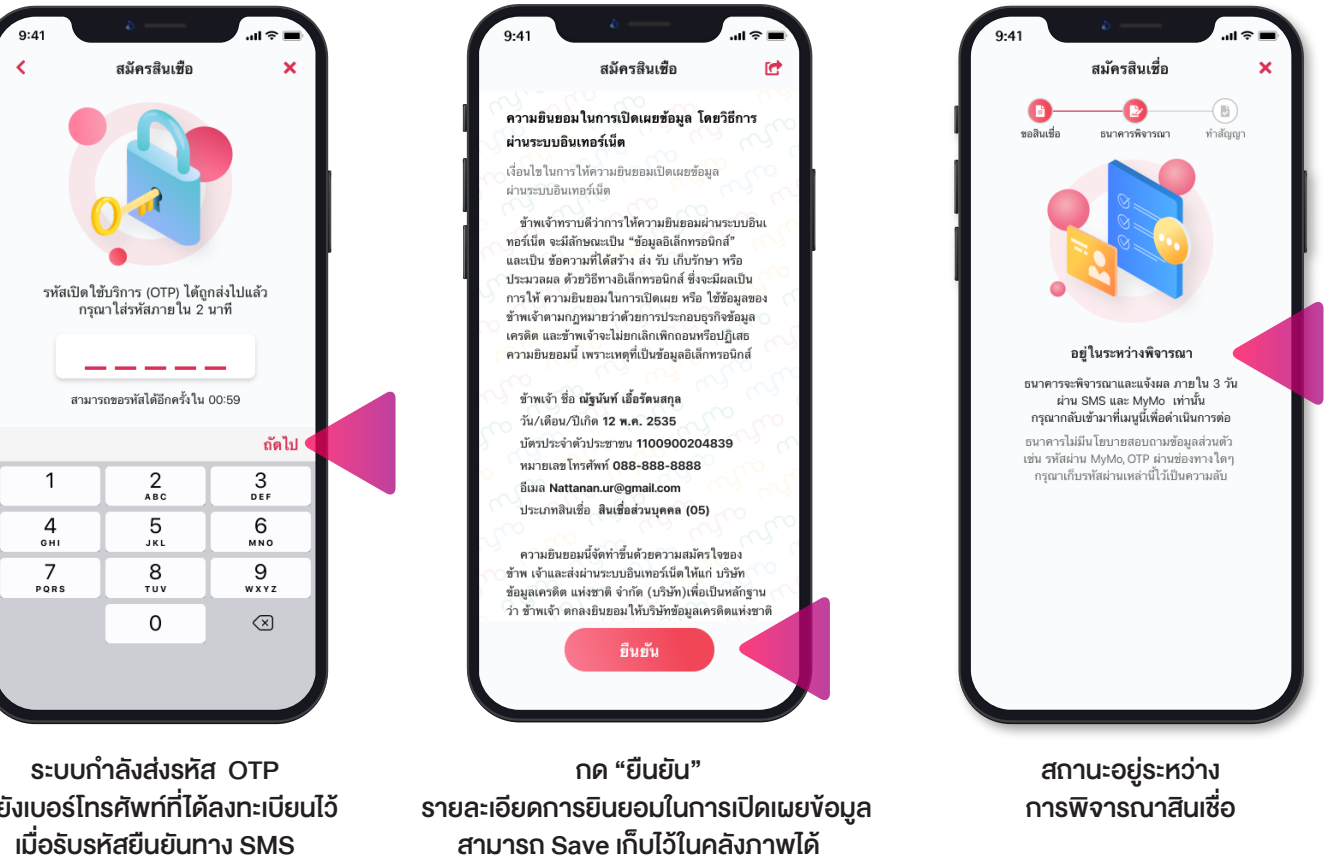

โดยกดเครื่องหมาย 🚺

ไปยังเบอร์โทรศัพท์ที่ได้ลงทะเบียนไว้ เมื่อรับรหัสยืนยันทาง SMS กรอกรหัสที่ได้รับภายใน 2 นาที จากนั้นกด "ถัดไป"

### ้ขั้นตอนการทำสัญญาหลังจากได้รับการอนุมัติ สินเชื่ออิ่มใจ ผ่าน MyMo

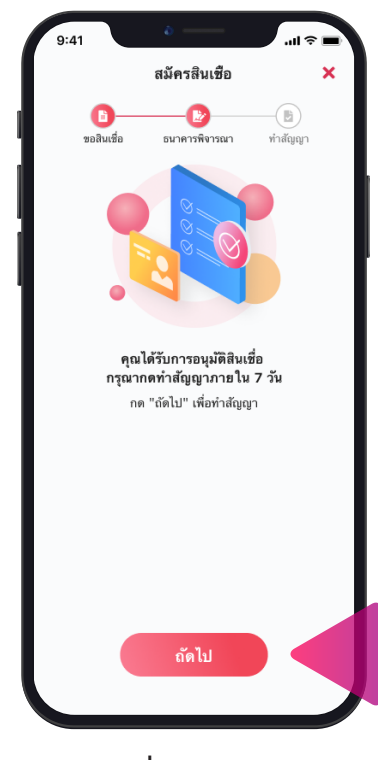

#### กด "ถัดไป" เพื่อดำเนินการทำสัญญา (จะต้องทำภายใน 7 วัน)

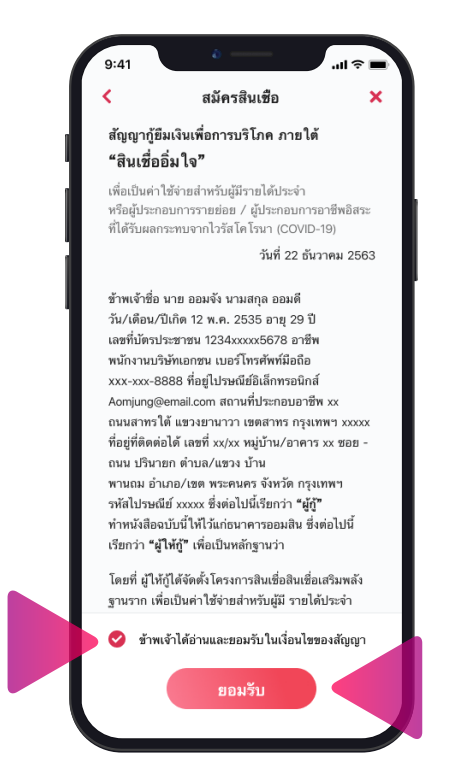

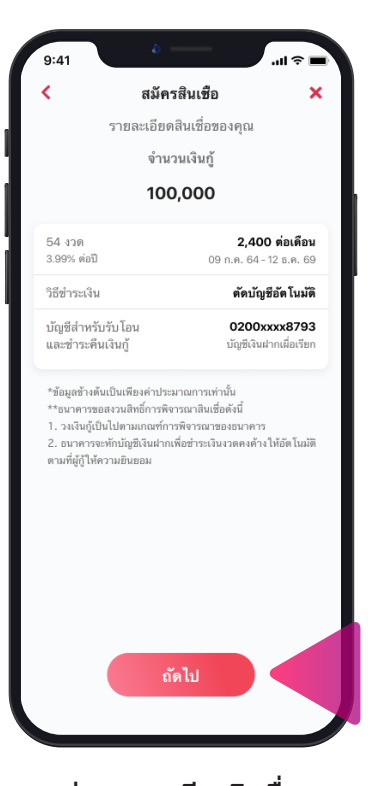

อ่านรายละเอียดสินเชื่อ ที่คุณจะได้รับและกด "ถัดไป"

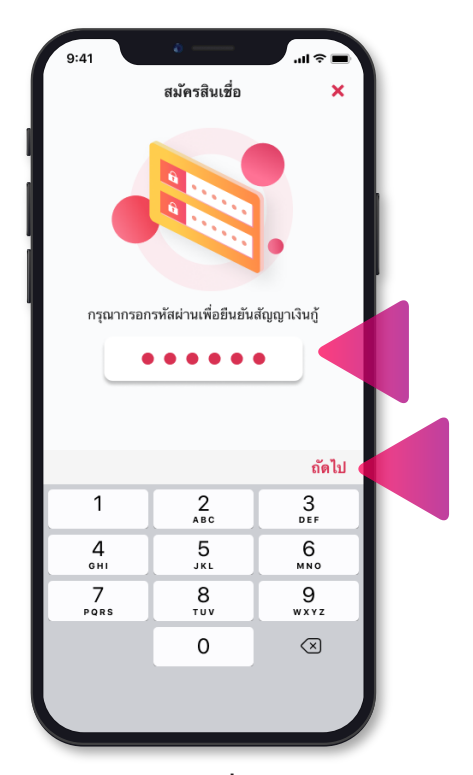

อ่านข้อกำหนดและเงื่อนไข กดเครื่องหมายถูก กรอกรหัสผ่าน MyMo เพื่อยืนยันสัญญาเงินกู้ "ข้าพเจ้าอ่านและยอมรับเงื่อนไขของสัญญา" จากนั้น กด "ถัดไป" และกด "ยอมรับ"

### ้ขั้นตอนการทำสัญญาหลังจากได้รับการอนุมัติ สินเชื่ออิ่มใจ ผ่าน MyMo

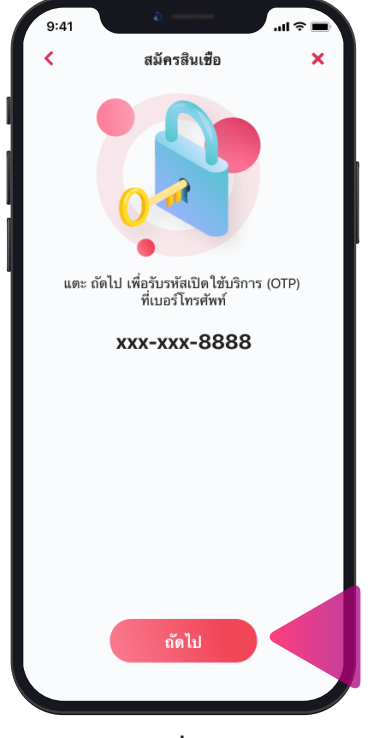

ึกด "ถัดไป" เพื่อรับรหัส OTP

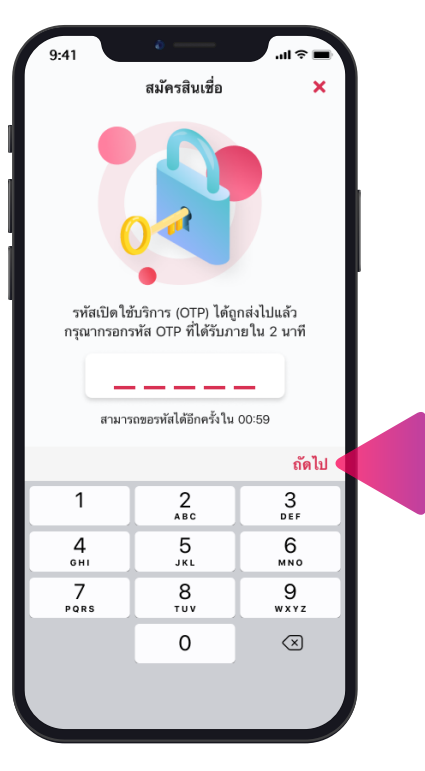

กรอกรหัส OTP และกด "ถัดไป"

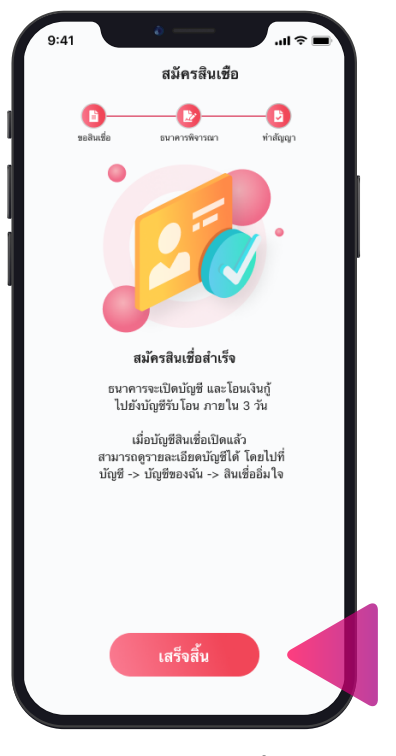

แสดงผลการสมัครสินเชื่อสำเร็จ กด "เสร็จสิ้น"โดยเงินกู้จะโอนเข้าบัญชีภายใน 3 วัน

## สถานะการงออนุมัติสินเชื่ออิ่มใจ ผ่าน MyMo

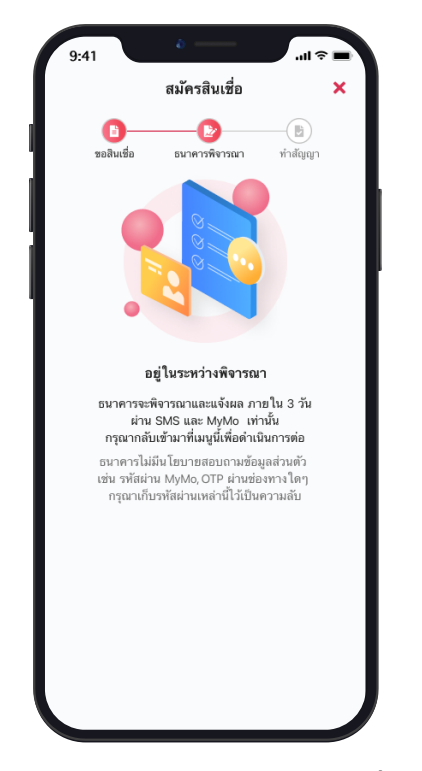

อยู่ในระหว่างธนาคารพิจารณาสินเชื่อ ธนาคารจะแจ้งผลผ่าน MyMo และ SMS ภายใน 3 วัน กรุณากลับเข้ามาที่เมนูนี้เพื่อ ดำเนินการต่อ

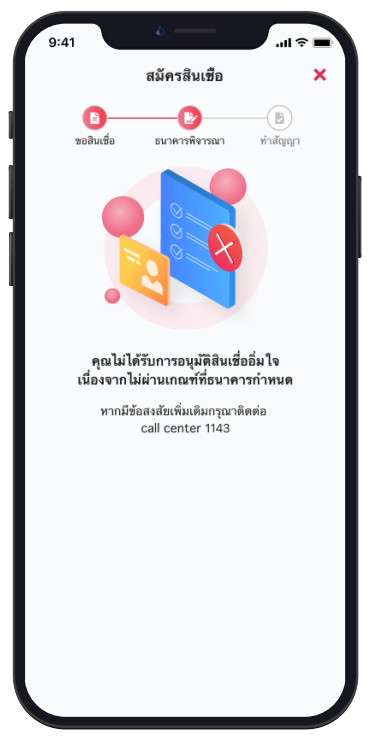

ไม่ได้รับอนุมัติสินเชื่อเนื่องจาก ไม่ผ่านเกณฑ์ที่ธนาคารกำหนด หากมีข้อสงสัยให้ติดต่อ 1143

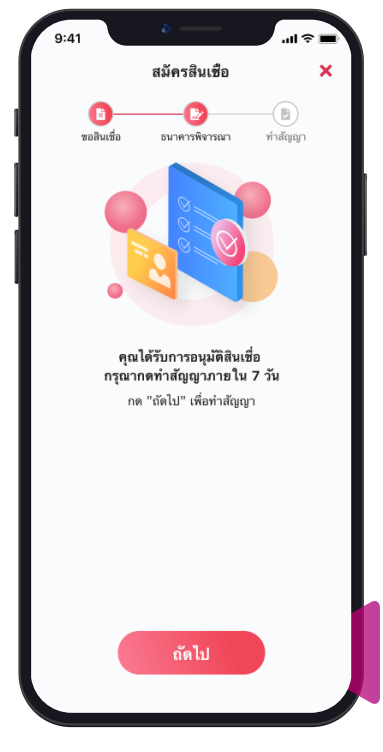

ได้รับการอนุมัติสินเชื่อ จากนั้น กด "ถัดไป" เพื่อดำเนินการทำสัญญา (จะต้องทำภายใน 7 วัน)

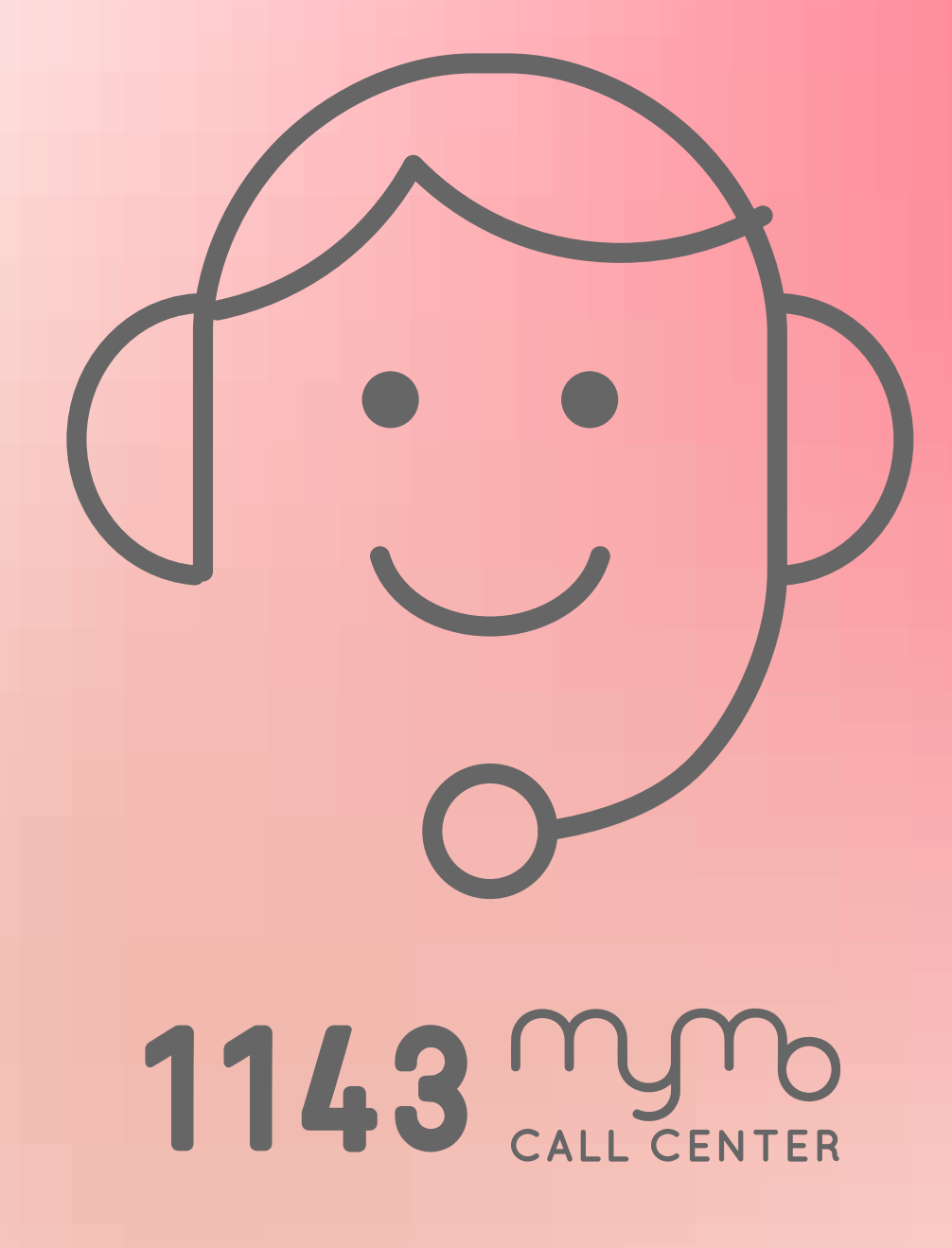

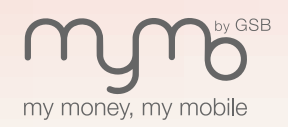

www.mymobygsb.com